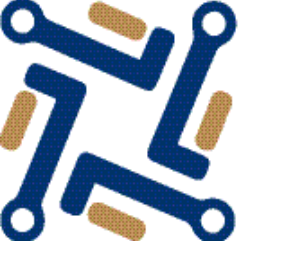

фестиваль установки российских операционных систем

### Краткая инструкция по установке системы в VirtualBox (на примере RedOS)

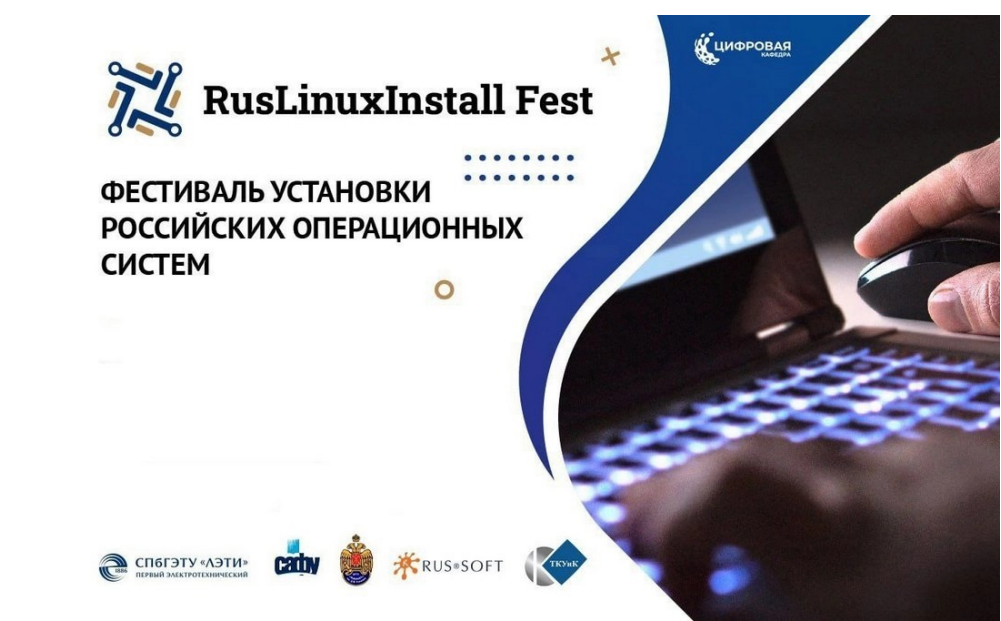

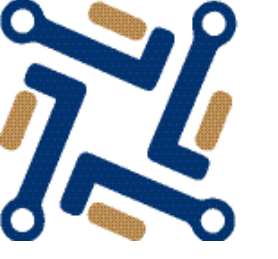

фестиваль установки российских операционных систем

### Запуск VirtualBox — из меню приложений

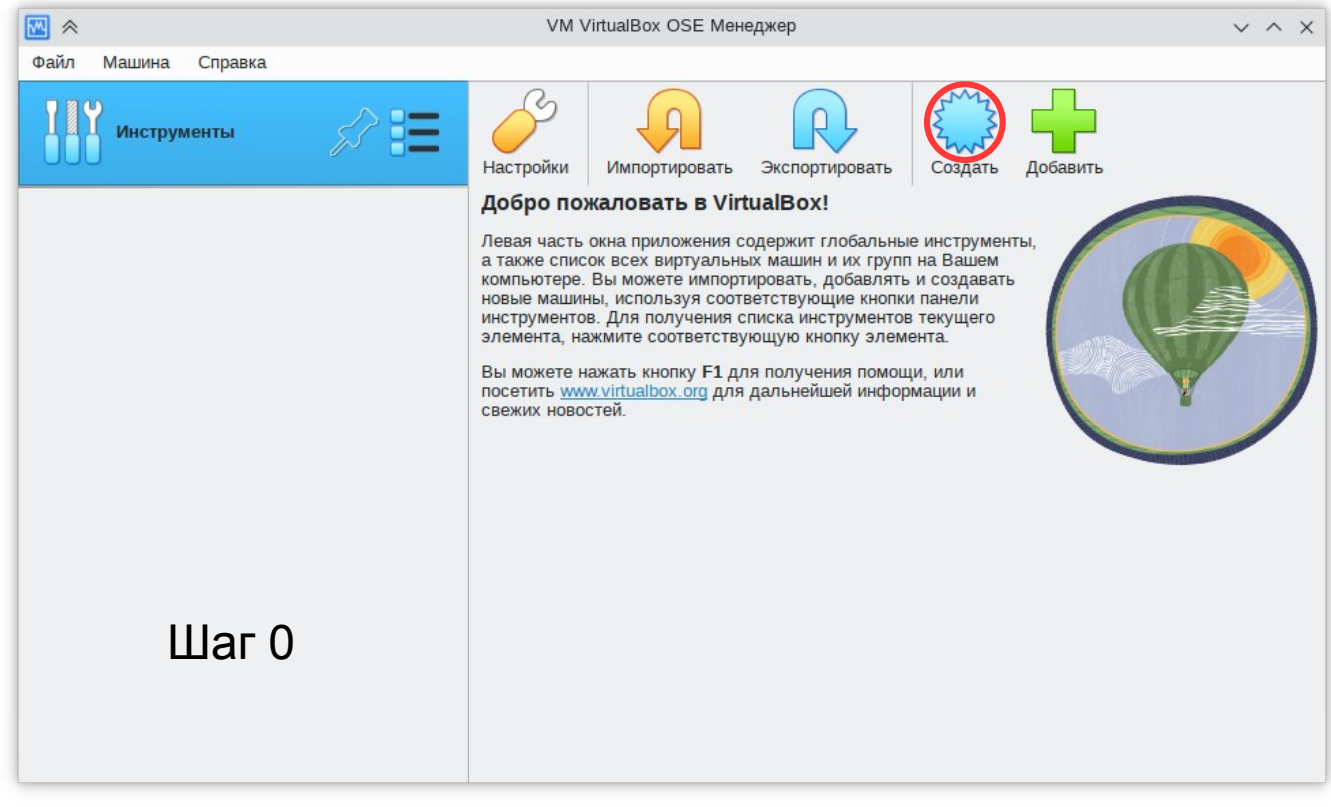

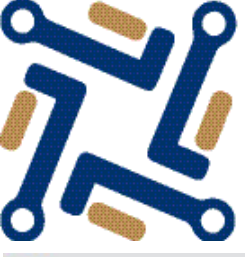

фестиваль установки российских операционных систем

~ ^ X Создать виртуальную машину Имя и операционная системы виртуаль Создать виртуальную машину  $\vee \wedge \times$ Пожалуйста укажите имя и местоположение новой виртуально использоваться для идентификации данной машины. Кроме т 🗸 Имя и тип ОС 🕢 установки операционной системы. Имя: Имя /home/user2/VirtualBox VMs Папка: Папка: /home/user2/VirtualBox VMs Oбраз ISO: <ничего не выбрано> Oбpas ISO: <ничего не выбрано> Редакция Редакция: Тип: Microsoft Windows Тип Microsoft Windows Windows 10 (64-bit) Версия: Windows 10 (64-bit) Версия: Пропустить автоматическую установку Шаг 1 Автоматическая установка Пропустить автоматическую установку Оборудование Образ ISO не выбран, гостевая ОС должна бы > Жёсткий диск Экспертный режим Справка Шаг 2 Переходим в «Экспертный режим», вид диалога меняется. Подробный режим Справка Отмена

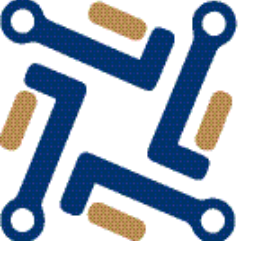

фестиваль установки российских операционных систем

| *                                                                                             |                                                                           | Создать виртуальную машину             | ~ /     | N X                                                                           |
|-----------------------------------------------------------------------------------------------|---------------------------------------------------------------------------|----------------------------------------|---------|-------------------------------------------------------------------------------|
|                                                                                               | 🗸 Имя и т                                                                 | ип ОС                                  | ∞ ≈     | Создать виртуальную машину 🗸 🗸                                                |
|                                                                                               | Имя: redos8                                                               |                                        |         | > Имя и тип OC                                                                |
| Mr.                                                                                           | Папка:                                                                    | /home/user2/VirtualBox VMs             |         | > Автоматическая установка                                                    |
|                                                                                               | Oбраз ISO:                                                                | <ничего не выбрано>                    |         | ✓ Оборудование Основная память:                                               |
| SE                                                                                            | Редакция:                                                                 | Linux                                  |         | 4 МБ 32768 МБ<br>Процессоры:                                                  |
|                                                                                               | Версия:                                                                   | Other Linux (64-bit)                   | SE      | 1 ЦП 16 ЦП 16 ЦП                                                              |
|                                                                                               |                                                                           | Пропустить автоматическую установку    |         | > Жёсткий диск                                                                |
| Шаг 3                                                                                         | <ul> <li>&gt; Автома</li> <li>&gt; Оборуд</li> <li>&gt; Жёстки</li> </ul> | тическая установка<br>ование<br>й диск |         | Размер выделяемой памяти должен быть в «зеленой» зоне,                        |
| Имя можно указывать любое, тип —<br>всегда «Linux», версия — всегда<br>«Other Linux (64-bit)» |                                                                           |                                        | Шаг 4   | рекомендуется 8192 мо<br>минимальное количество ядер<br>процессора — <b>2</b> |
| правка                                                                                        |                                                                           | Подробный режим Назад                  |         |                                                                               |
|                                                                                               |                                                                           |                                        | Справка | Подробный режим Назад Готово От                                               |

^ X

 $\hat{\phantom{a}}$ 

 $\hat{\phantom{a}}$ 

мена

#### фестиваль установки российских операционных систем

| *      | Создать виртуальную машину                                 | ~ ^ ×     |  |  |  |  |
|--------|------------------------------------------------------------|-----------|--|--|--|--|
|        | У Имя и тип ОС                                             |           |  |  |  |  |
|        | > Автоматическая установка                                 |           |  |  |  |  |
|        | > Оборудование                                             |           |  |  |  |  |
|        | 📎 Жёсткий диск                                             |           |  |  |  |  |
|        | <ul> <li>Создать новый виртуальный жёсткий диск</li> </ul> |           |  |  |  |  |
| 2HJ    | Расположение и размер файла жёсткого диска                 |           |  |  |  |  |
|        | /home/user2/VirtualBox VMs/redos8/redos8.vdi               |           |  |  |  |  |
|        |                                                            | 80,00 ГБ  |  |  |  |  |
|        | 4,00 МБ 2,00 ТБ                                            |           |  |  |  |  |
|        | Тип и формат файла жёсткого диска                          |           |  |  |  |  |
|        | VDI (VirtualBox Disk Image) VDI (VirtualBox Disk Image)    | азмере    |  |  |  |  |
|        | Разделить на куски размеро                                 | м до 2х Г |  |  |  |  |
| Шаг 5  | О Использовать существующий виртуальный жёсткий диск       |           |  |  |  |  |
|        | Пусто                                                      | ~ 🖾       |  |  |  |  |
|        | <ul> <li>Не подключать виртуальный жёсткий диск</li> </ul> |           |  |  |  |  |
|        |                                                            |           |  |  |  |  |
| правка | Подробный режим Назад Готово                               | Отмена    |  |  |  |  |

Рекомендованный размер жесткого диска — от 60 до 80 Гб

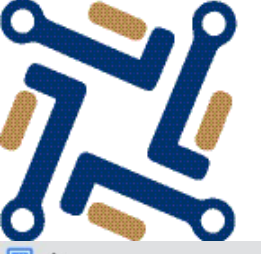

# RusLinuxInstallFest фестиваль установки российских операционных систем

| ⊠ ≈                       | VM VirtualBox OSE Менеджер                                                                                                    | $\sim$ $\sim$ $\times$                                                                                                    |                 |
|---------------------------|----------------------------------------------------------------------------------------------------|----------------------------------------------------------------------------------------------------|-----------------|
| Файл Машина Справка       |                                                                                                    | redos8 - Настройки                                                                                                    | V A X           |
| Инструменты               | Создать Добавить Настр Общие                                                                                                    | Система                                                                                                    |                 |
| 64 теdos8<br>() Выключена | <ul> <li>Общие</li> <li>Имя: redos8</li> <li>ОС: Other Linux (64-bit)</li> <li>Система</li> <li>Система</li> <li>Система</li> <li>Система</li> <li>Дисплей</li> <li>Дисплей</li> <li>Дисплей</li> <li>Аудио</li> <li>Порядок загрузки: Гибкий ді<br/>Жёсткий</li> </ul> | Материнская плата Процессор Ускорение<br>Основная память:<br>4 МБ 32768 МБ<br>Порядок загрузки:<br>С С Оптический диск<br>Основная память:<br>Основная память:<br>Основная п | мб              |
| Шаг б                     | Ускорение: Nested P<br>Паравир<br>Видеопамять: 1<br>Графический контроллер: V<br>Сервер удалённого дисплея: Е<br>Запись: Е<br>Интерфейс                                                                                                    | и В Жёсткий диск<br>Сеть<br>ки Чипсет: РIIX3 V<br>пользователя ТРМ: Отсутствует V                                                                                                    |                 |
|                           | Контроллер: IDE<br>Вторичное устройство IDE 0:<br>Контроллер: SATA<br>SATA порт 0:<br><b>Ф Аудио</b><br>Аудиодрайвер: По умолчан<br>Аудиоконтроллер: ICH AC97                                                                                                    | Манипулятор курсора: PS/2 мышь<br>Дополнительные возможности: Rkлючить I/O APIC<br>Enable Hardware Clock in UTC Time<br>Включить EFI (только специальные OC)<br>В настройках «Система» для ВМ                                                                                                    |                 |
|                           | ? Справка                                                                                                    | нужно проверить порядок<br>загрузки и отключить лишние<br>носители                                                                                                    | <b>х</b> Отмена |

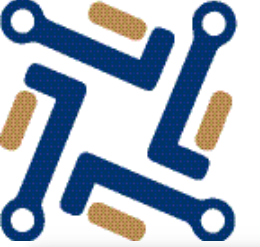

фестиваль установки российских операционных систем

| 👙 ≈                    | redos8 - Настро   | йки                | ~ ^                            | ××                                                                                |
|------------------------|-------------------|--------------------|--------------------------------|-----------------------------------------------------------------------------------|
| Общие                  | Носители          |                    |                                |                                                                                   |
| 🔳 Система              | Носители          | Атрибуты           |                                |                                                                                   |
| Дисплей                | 🔶 Контроллер: IDE | Оптический привод: | Вторичное устройство IDE 0 🗸 🗸 |                                                                                   |
| У Носители             |                   |                    | Живой CD/DVD                   | 🔀 Выбрать/создать виртуальный оптический диск                                     |
| Ф Аудио                | redos8.vdi        | Информация<br>Тип: | -                              | 🔀 Выбрать файл диска                                                              |
| Сеть                   |                   | Размер:            |                                | 🛞 Изъять диск из привода                                                          |
| 🚫 СОМ-порты            |                   | Подсоединён к:     | -                              |                                                                                   |
| DSB                    |                   |                    |                                |                                                                                   |
| Общие папки            |                   |                    |                                |                                                                                   |
| Интерфейс пользователя |                   |                    |                                | В настройках «Носители»<br>выбирается нужный файл образа<br>для установки системы |
|                        | 🖕 🔅 🖾             | L                  | Шаг 8                          |                                                                                   |
| ? Справка              |                   |                    | ✓ ОК Х ОТМ                     | ена                                                                               |

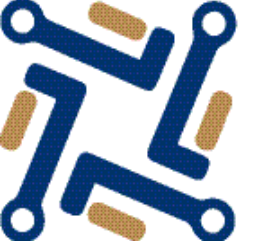

фестиваль установки российских операционных систем

| _                                                                                        |                                                                                                |                                                                                                    |                                                                                                    |                                                                                                  |                                                                                                    |
|------------------------------------------------------------------------------------------|------------------------------------------------------------------------------------------------|----------------------------------------------------------------------------------------------------|----------------------------------------------------------------------------------------------------|--------------------------------------------------------------------------------------------------|----------------------------------------------------------------------------------------------------|
| ⊴ ≈                                                                                      | Выберите файл виртуального оптического диска                                                   | ~ ^ ×                                                                                                    |                                                                                                    |                                                                                                  |                                                                                                    |
| Точки входа<br>🛖 Домашняя папка                                                          | ← → ↑ C := 🖫 🖪 :#                                                                              |                                                                                                    |                                                                                                    |                                                                                                  |                                                                                                    |
| Рабочий стол Документы                                                                   | > Домашняя палка                                                                               |                                                                                                    |                                                                                                    | 2                                                                                                |                                                                                                    |
| 🛃 Загрузки                                                                               | Имя                                                                                            | ^ Размер Дата                                                                                                    | redos8 - Настро                                                                                                    | рйки                                                                                             | ~ ^ ×                                                                                                |
| 🎵 Музыка<br>🔤 Изображения                                                                | >- В Документы<br>>- ∳ Загрузки                                                                | 6 объектов 07.09.2021 11:10<br>1 объект 12.04.2024 10:44                                                            | Носители                                                                                                    |                                                                                                  |                                                                                                    |
| 📕 Видеофайлы                                                                             | — 🚉 Общедоступные                                                                              | 0 объектов 07.09.2021 11:10                                                                                         | Носители                                                                                                    | Атрибуты                                                                                         |                                                                                                    |
| Устройства<br>29,3 ГИБ Встроен<br>870,7 ГИБ Встрое<br>Подключаемые устр<br>Ф Сменный нос | > ■ Рабочий стол > ■ VB_MAN > ■ VirtualBox VMs o redos-8-20241206.4-Everything-x86_64-DVD1 iso | 2 объекта 30.11.2023 09:09<br>10 объектов 27.03.2025 15:55<br>1 объект 27.03.2025 15:52<br>4,8 ГиБ 27.12.2024 14:04 | Контроллер: IDE<br>Сородни совержите и последника и последника и после<br>Последника и последника и последника и последника и последника и последника и последника и последника и последника и последника и последника и последника и последника и последника и последника и последника и последника и последника и | Оптический привод: В<br>Информация<br>Тип: О<br>Размер: 4,<br>Расположение: /h<br>Подсоединён к: | торичное устройство IDE 0 v Q<br>Живой CD/DVD<br>браз<br>35 ГБ<br>ome/user2/redos-8-20241206.4-Every |
| Имя:<br>Фильтр:                                                                          | р redos-8-20241206.4-Everything-x86_64-DVD1.iso<br>Все файлы виртуальных оптических дисков     | <ul> <li>•••••••••••••••••••••••••••••••••••</li></ul>                                                              |                                                                                                    |                                                                                                  |                                                                                                    |
|                                                                                          |                                                                                                | К Открыть Х Отмена                                                                                                  |                                                                                                    |                                                                                                  |                                                                                                    |
| На каждом<br>(файлы .is<br>каталоге п                                                    | и компьютере установочные образы<br>ю) находится в «домашнем»<br>юльзователя                   | ? Справка                                                                                                    | 🖕 🍐 🖬 🖼                                                                                                    | Шаг 9                                                                                            | ✓ ОК 🗴 Отмена                                                                                        |

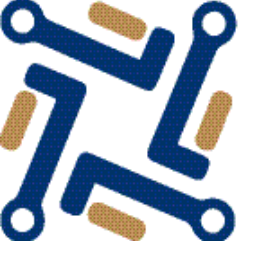

фестиваль установки российских операционных систем

| <u></u>                | redos8 - Настройки                      | $\sim$ $\sim$ $\times$ |
|------------------------|-----------------------------------------|------------------------|
| Общие                  | Сеть                                    |                        |
| 🔳 Система              | Адаптер 1 Адаптер 2 Адаптер 3 Адаптер 4 |                        |
| Дисплей                | Включить сетевой адаптер                |                        |
| Э Носители             | Тип подключения: NAT ~                  |                        |
| 冲 Аудио                | Vms.                                    | $\sim$                 |
| Сеть                   | ▶ Дополнительно                         |                        |
| 🚫 СОМ-порты            |                                         |                        |
| 🎐 USB                  |                                         |                        |
| Общие палки            |                                         |                        |
| Интерфейс пользователя |                                         |                        |
|                        |                                         |                        |
|                        |                                         |                        |
|                        |                                         |                        |
|                        |                                         |                        |
|                        | Шаг 10                                  |                        |
|                        |                                         |                        |
| ? Справка              |                                         | ✓ ОК 🗙 Отмена          |

В настройках «Сеть» проверяем, что включен сетевой адаптер в режиме NAT

Далее - «ОК» и запуск виртуальной машины !!

#### фестиваль установки российских операционных систем

 $\sim$ 

redos8 [Pa6otaet] - VM VirtualBox OSE  $\vee \wedge \times$ Файл Машина Вид Ввод Устройства Справка 81 3 Автозахват клавиатуры ... 😒 😫 РЕД ОС У Вас включена настройка Автозахват клавиатуры. Это приведет к тому, что виртуальная машина будет автоматически захватывать клавиатуру каждый раз при переключении в окно ВМ что сделает её недоступной для других приложений, работающих на компьютере: когда клавиатура захвачена, все нажатия клавиш (включая системные, такие как Alt-Установить РЕД ОС 8 Tab) будут направлены в виртуальную машину. Проверить установочный носитель и установить РЕД ОС Вы можете нажать хост-клавишу в любое время, чтобы освободить клавиатуру и мышь (если они Решение проблем --> захвачены) и вернуть их к нормальной работе. Текущая хостклавиша отображается в строке состояния внизу окна виртуальной машины. Этот значок, а также значок с изображением мыши расположенный рядом, показывают текущее состояние захвата клавиатуры и мыши. В данный момент в качестве хостклавиши используется Правый Ctrl.

При старте виртуальной машины обращайте внимание на сообщения про автозахват мыши и клавиатуры.

Ненужные сообщения можно закрыть.

'e': опции, 'c': grub-терминал